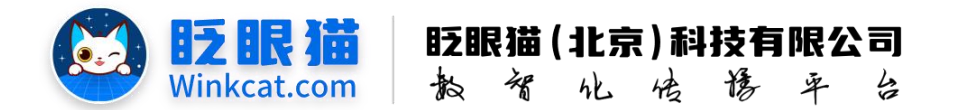

## 《如何创建报名活动》说明

此文档为"小程序平台操作文档"的一部分。版权归属为"眨眼猫(北京)科技有限公司"及"北京元宇互动科技有限公司"。未经以上公司授权,请勿以任何形式分享给第三方。

文档以介绍操作流程与运维方法为目的,文中的图片均为示例图片,可能与您的小程序 最终的图片不尽相同。

如发现文档中有任何错误、遗漏、或对文档有任何建议,请联系您的对接服务人员或关 注微信公众号"眨眼猫智慧会务",按提示联系我们。

## 一、使用前提

1、如您使用的是本公司提供的后台服务,则管理后台地址为:

## https://w.yyhd.club

如非以上后台地址,您需要向您的单位相关负责人或本公司对接人索要后台地址。

- 2、您需要有小程序平台的管理权限。如您无法登陆后台,请联系您单位相关负责人或本公司对接人。
- 二、使用场景

在一次会务活动离不开参会者的参与。眨眼猫管理后台支持您轻松创建报名活动。您 可以参考此文档设计和管理报名活动,以确保活动的顺利进行与参与者的良好体验。

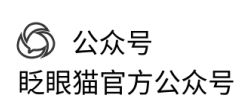

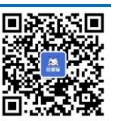

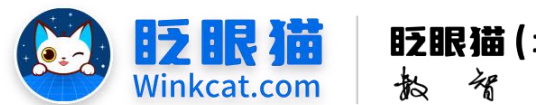

**眨眼猫(北京)科技有限公司** 教 智 化 传 修 平 台

## 三、具体操作路径

(一)如何创建报名活动?

1 进入后台,点击常用操作快捷入口-活动管理/侧边栏活动管理-活动列表,进入活动列表页。 点击右上角**新增**按钮,进入编辑页。具体如下图所示:

| ✔ 活动管理 / 活动列表  |                         |           |               |                  |                      |                      |                        |                                                        |            | 智慧会务服务 🕥 🗇 🗇                                 |
|----------------|-------------------------|-----------|---------------|------------------|----------------------|----------------------|------------------------|--------------------------------------------------------|------------|----------------------------------------------|
| n HD =         | <b>會</b> 普页             | ■活动列表 C x |               |                  |                      |                      |                        |                                                        |            |                                              |
| ✿ 常用功能 →       |                         |           |               |                  |                      |                      |                        |                                                        |            | 新增                                           |
| ✿ 小程序配置 ~      | 活动ID 油                  | 输入活动ID    | 清金λ 活动名称      |                  | 活动类型                 |                      | 活动状态 上线                | <ul> <li>31550</li> </ul>                              |            |                                              |
| 内容管理 ~         | 1010210 113             |           |               |                  | in the second        |                      | 1000 1000              |                                                        |            |                                              |
| ■ 活动管理 🔷       | No. of Concession, Name |           |               |                  |                      |                      |                        |                                                        |            |                                              |
| ) 圖 活动列表       | 活动列表                    |           |               |                  |                      |                      |                        |                                                        |            |                                              |
| 圖 报名活动         | 編号                      | 活动名称      | ◆ 活动          | 类型 🗘 开始          | 时间 🗘 🦨               | 速时间                  | • 创建时间                 | ♦ 统计信息                                                 | ⇔ 当前状态     | ◆ 操作                                         |
| <b>89</b> 抽类活动 | 1580 💼                  | 测试        | 报名            | 2025             | i-01-02 20<br>5:05 1 | 025-01-02            | 2025-01-02<br>10:05:11 | 参与次数:<br>参与人数:                                         | 0 上线中<br>0 | 编辑页面配置复制下线。删除<br>查看链接                        |
| □ 调查问卷         |                         |           |               |                  |                      |                      |                        | 真实次数:<br>真实人数:                                         | 0          | 设置推荐 消息通知<br>统计设置                            |
| № 毎日答題         | 1427 💼                  | 报名        | 报名            | 2024             | 1-09-09 20           | 034-09-07            | 2024-09-09             | 参与次数:                                                  | 0 上线中      | 編織页面配置复制下线删除                                 |
| 會直播答题活动        |                         |           |               | 16:1             | 5:35 10              | 5:15:35              | 16:16:47               | 参与人数:<br>真实次数:<br>言::::::::::::::::::::::::::::::::::: | 0          | 查看链接 查看结果 -<br>设置推荐 消息通知                     |
| ■ 顧库列表         |                         |           | 10.00         |                  |                      |                      |                        | A                                                      |            | 统计设置                                         |
|                | 1411                    | test      | 24 <u>1</u> 1 | 1回標 2024<br>09:5 | -09-02 20<br>4:53 09 | 9:54:53              | 2024-09-02<br>09:55:10 | 参与次数:<br>参与人数:<br>官立次数:                                | 中281 0     | 編編 (久田配重) 夏期 ト銘 開除<br>査看链接 参与记录<br>公開性表 消息通知 |
| ☞ 打卡签到         |                         |           |               |                  |                      |                      |                        | 真实人数:                                                  | 0          | 统计设置                                         |
| ♣ 步数打卡         | 1410                    | 我要定制      | 报名            | 2024             | I-08-29 20<br>4:52 1 | 034-08-27<br>7:14:52 | 2024-08-29<br>17:15:40 | 参与次数:<br>参与人数:                                         | 5 上线中<br>5 | 编辑页面配置复制下线剧除                                 |
| <b>co</b> 投诉活动 |                         |           |               |                  |                      |                      |                        | 直实次数:<br>直实人数:                                         | 5<br>5     | 设置推荐 消息通知<br>统计设置                            |
| 🐥 投诉内容         | 1403 💼                  | 111       | 回答            | 2024             | 4-08-26 2'           | 034-08-24            | 2024-08-26             | 参与次数:                                                  | 0 上线中      | 编辑页面配置复制下线删除                                 |

2 进入内容编辑页,按以下小项完成基础信息配置:

| 基本信息<br>*活动编号: | 1584                                                                                                    |
|----------------|----------------------------------------------------------------------------------------------------|
| "活动类型:         | 报名 ◆ 注:活动规整编辑时不可要政                                                                                                    |
| *活动名称:         | <b>演示专用</b><br>活动态称。最多级人32个学                                                                                                    |
| 活动封囿:          | 上作文件<br>500 (意) <sup>1</sup> 400 (商) , 支持PNG, IPG, IPEG档5式, 大小不超过600KB,                                                                                                    |
| 活动标签:          | 请输入活动标签▲                                                                                                    |
| 活动描述:          | 文件 編編 視回 插入 格式 I具 悲怡       ()     ()     ()     ()     ()     ()     ()     ()     ()     ()     ()     ()     ()     ()     ()     ()     ()     ()     ()     ()     ()     ()     ()     ()     ()     ()     ()     ()     ()     ()     ()     ()     ()     ()     ()     ()     ()     ()     ()     ()     ()     ()     ()     ()     ()     ()     ()     ()     ()     ()     ()     ()     ()     ()     ()     ()     ()     ()     ()     ()     ()     ()     ()     ()     ()     ()     ()     ()     ()     ()     ()     ()     ()     ()     ()     ()     ()     ()     ()     ()     ()     ()     ()     ()     ()     ()     ()     ()     ()     ()     ()     ()     ()     ()     ()     ()     ()     ()     ()     ()     ()     ()     ()     ()     ()     ()     ()     ()     ()     ()     ()     ()     ()     ()     ()     ()     ()     ()     ()     ()     ()     ()     ()     () |

- 1) 活动类型:选择报名。
- 2) 活动名称:填写报名活动的标题。
- 3) 活动封面: 上传与活动相关的封面图, 图片比例为 5:4。
- 4) 活动描述:与活动相关的图文信息,您可根据需要填写。(非必填项)

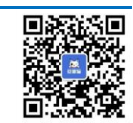

(〇) 公众号

眨眼猫官方公众号

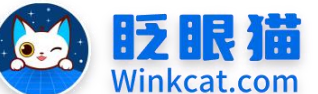

眨眼猫(北京)科技有限公司

- 散智化传播平台
- 5) 活动规则:与活动相关的规则信息,您可根据需要填写。(非必填项)
- 6) 活动协议:与活动相关的协议信息,您可根据需要填写。(非必填项)
- 7) 分享标题:在小程序中报名页面的右上角可以单独转发分享此页面。转发分享卡片的标题在这里设置哟~
- 8) 分享封面:转发分享卡片的大图。图片比例为 5:4。
- 9) 用户信息授权:可以根据需要勾选授权项。
- 10) 控制信息:根据实际情况设置报名收集时间,如没有额外的时间要求,可以直接勾选长期;根据实际情况填写可参与次数。

上述小项不是每一项都要填写哦~带红色星号的小项为必填项,其余小项您可根据需要来自 行设定。设定完成后请点击左下角的创建按钮,进入页面配置页。

3 页面配置页默认有四页:报名引导页、报名项模板、报名信息模板和报名完成页。它们在 小程序中承担不同的页面样式,实装效果如下:

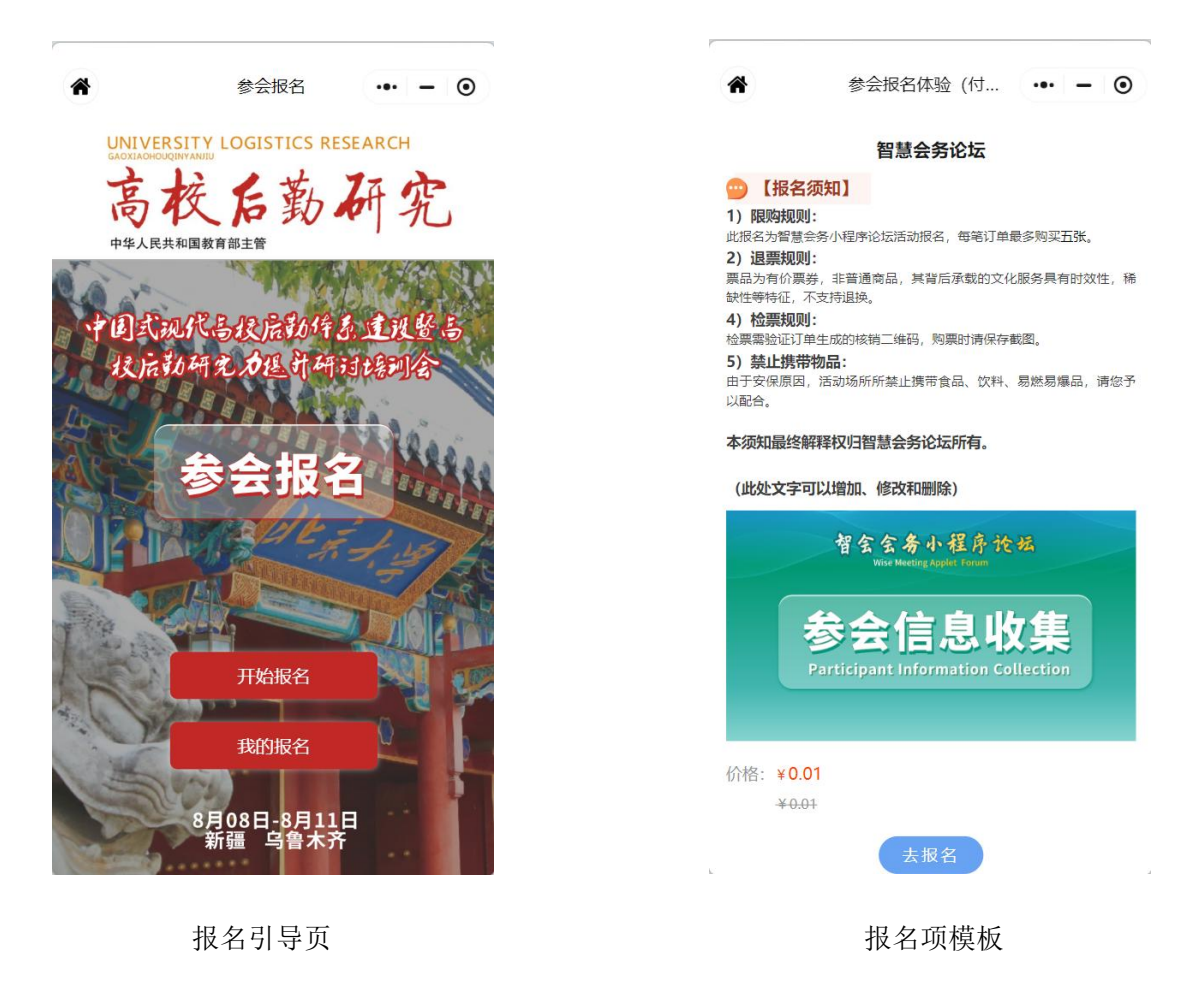

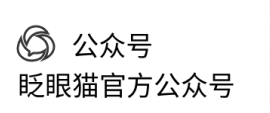

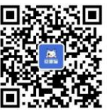

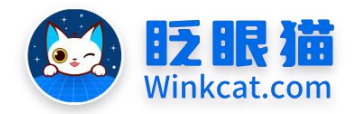

| *                      | 参会报名                        |                    | - 0            |
|------------------------|-----------------------------|--------------------|----------------|
| 中国式现<br>校后勤<br>8月08日-8 | 代高校后勤体<br>研究力提升研<br>月11日 新疆 | 系建设<br>计培训<br>乌鲁木? | <暨高<br> 会<br>₹ |
| 报名                     | <b>呂信息</b> 3                | ₹ī                 |                |
| 请任                     | 下方填写和核对您                    | 的信息                | 9010           |
|                        | — 填写信息 —                    |                    | 我的报名           |
| *姓名:                   |                             |                    |                |
| 请输入姓名                  |                             |                    |                |
| *手机号:                  |                             |                    |                |
| 请输入您的手机号               |                             |                    |                |
| *性别:                   |                             |                    |                |
| 一男                     |                             |                    |                |
| ○女                     |                             |                    |                |
| *工作单位:                 |                             |                    |                |
| 暂存                     |                             | 提交                 |                |

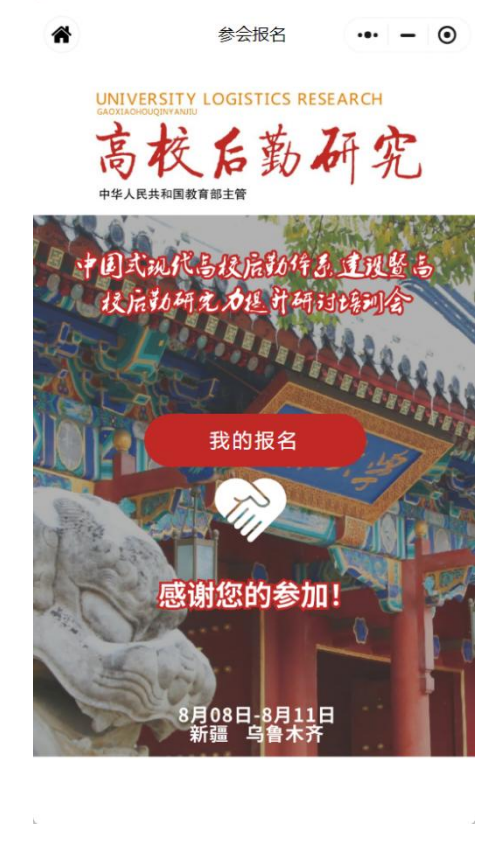

眨眼猫(北京)科技有限公司

化

韵

婿

传播

車

4

报名信息模板

报名完成页

您可根据自身需要来灵活处理这四个页面。支持移动页面顺序、修更换页面、增加页面和删 除页面,具体位置如下图所示:

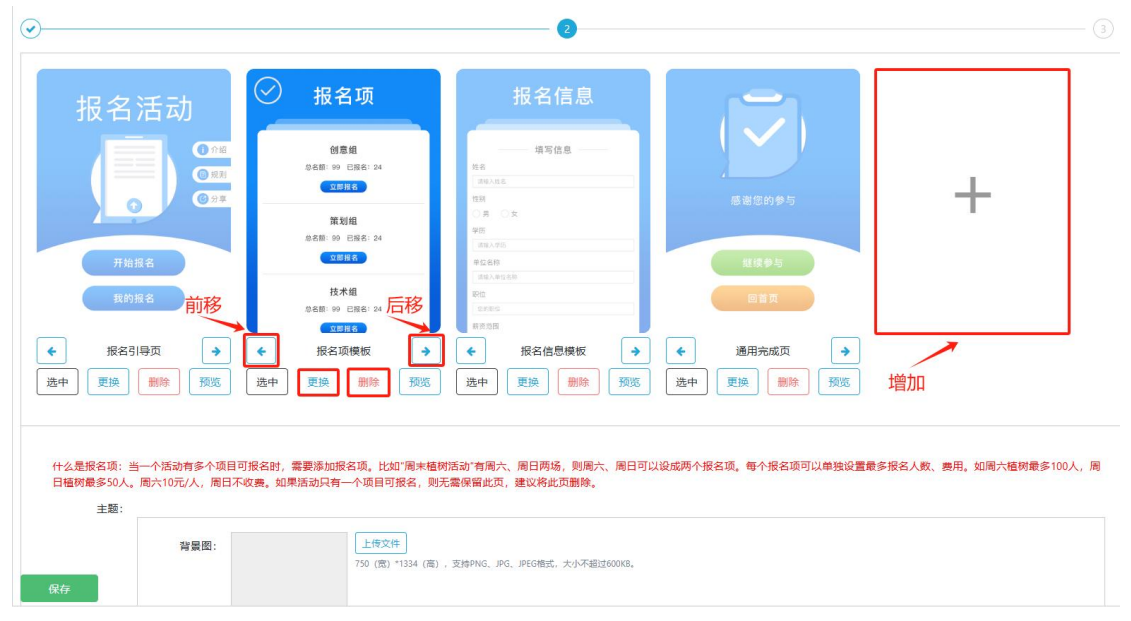

4 点击修改目标页的左下角选中按钮,进入到该页面的编辑页。按实际需求完成各项的填充。

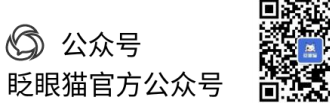

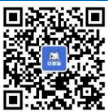

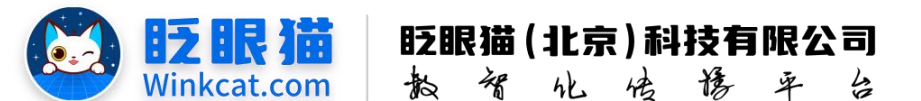

5 选中报名信息模板,点击创建报名表单,新建信息收集表。具体操作见《如何配置报名 表单》说明。

6 完成一系列设置后,一定要点击左下角的保存按钮哦!弹出**操作成功**的提示框时,代表您的活动已经创建完成~

以上就是创建报名活动的方法。如果有任何问题,欢迎联络您的对接人员。

关注微信公众号: 眨眼猫、眨眼猫智慧会务、眨眼猫智慧导览,随时联系我们,并获 取我们的最新信息!

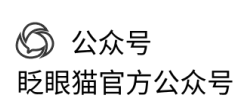

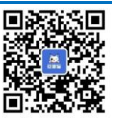